작성자 기술지원부 김 삼 수 kiss@nextline.net

Apache SSL

Apache\_1.x + apache\_ssl + Mysql + Php + Zend + OpenSSL 설치

(1) Source 파일 다운로드

1) apache\_1.3.37.tar.gz

다운로드 사이트 : http://httpd.apache.org/download.cgi

[root@nextline ~]# wget http://mirror.apache-kr.org/httpd/apache\_1.3.37.tar.gz

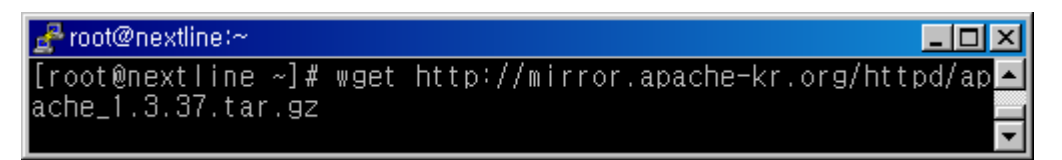

2 mysql-4.1.22.tar.gz

다운로드 사이트 : ftp://mysql.byungsoo.net/pub/mysql/

[root@nextline ~]#

wget ftp://mysql.byungsoo.net/pub/mysql/Downloads/MySQL-4.1/mysql4.1.22.tar.gz

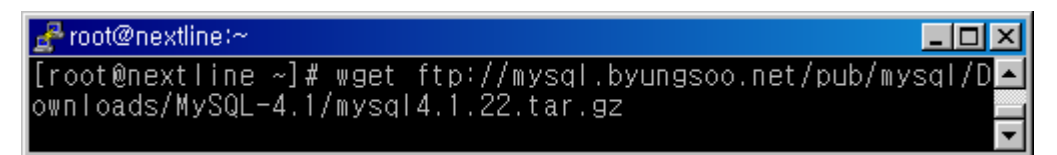

③ php-5.2.3.tar.gz

다운로드 사이트 : http://www.php.net/downloads.php

[root@nextline ~]#

wget http://www.php.net/get/php-5.2.3.tar.gz/from/kr2.php.net/mirror

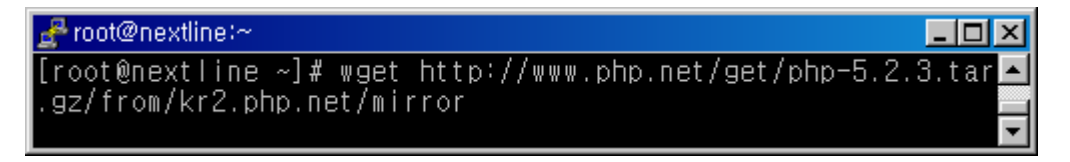

④ gd-2.0.35.tar.gz

다운로드 사이트 : http://www.libgd.org/releases/

[root@nextline ~]# wget http://www.libgd.org/releases/gd-2.0.35.tar.gz

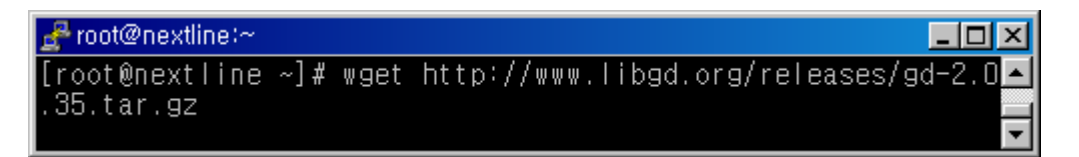

(5)

```
ZendOptimzer-3.3.0-linux-glibc21-i386.tar.gz
다운로드 사이트 : http://www.zend.com/
다운로드 받은 ZendOptimzer을 ftp을 이용하여 업로드 합니다.
```

6 apache\_1.3.37+ssl\_1.57.tar.gz

다운로드 사이트 : http://www.apache-ssl.org/

[root@nextline ~]#

wget ftp://ftp.zedz.net/pub/mirrors/ftp.apache-ssl.org/apache\_1.3.37+ssl\_1.57.tar.gz

<mark>₽ root@nextline:~</mark> [root@nextline ~]# wget ftp://ftp.zedz.net/pub/mirrors/ftp.a▲ pache-ssl.org/apache\_1.3.37+ssl\_1.57.tar.gz

⑦ openssl-0.9.8e.tar.gz

다운로드 사이트 : http://www.openssl.org

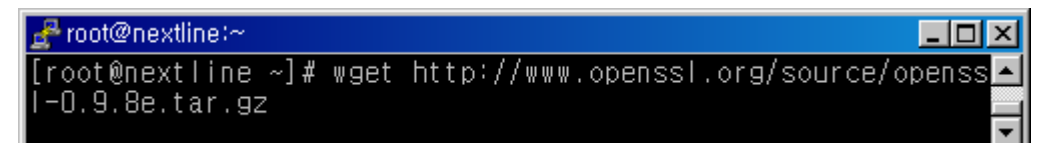

⑧ Source 파일 확인
[root@nextline ~]# ls
ZendOptimizer-3.3.0-linux-glibc21-i386.tar.gz
gd-2.0.35.tar.gz
apache\_1.3.37.tar.gz
mysql-4.1.22.tar.gz
php-5.2.3.tar.gz
apache\_1.3.37+ssl\_1.57.tar.gz
openssl-0.9.8e.tar.gz

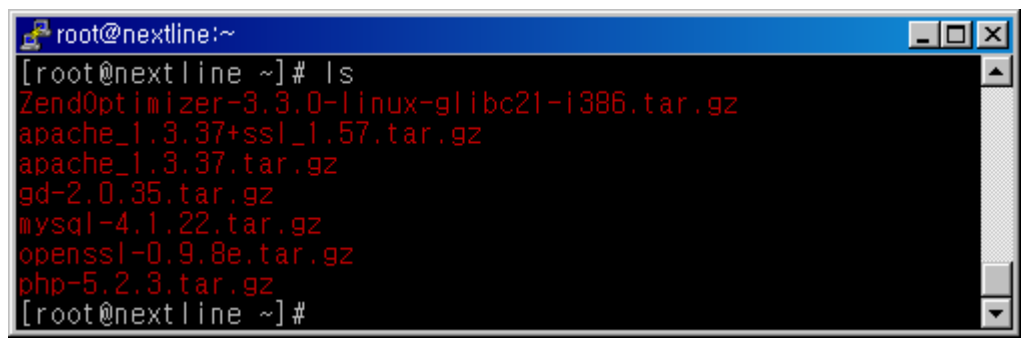

(2) Source 파일 압축해제

1 apache

[root@nextline ~]# tar zxvf apache\_1.3.37.tar.gz

<mark>₽ root@nextline:~</mark> [root@nextline ~]# tar zxvf apache\_1.3.37

2 mysql

[root@nextline ~]# tar zxvf mysql-4.1.22.tar.gz

<mark>\_\_root@nextline:~</mark>\_\_\_\_× [root@nextline ~]# tar zxvf mysql-4.1.22.tar.gz

3 gd

[root@nextline ~]# tar zxvf gd-2.0.35.tar.gz

<mark>\_≓root@nextline:~</mark>\_□× [root@nextline ~]# tar zxvf gd-2.0.35.tar.gz

(4) php

[root@nextline ~]# tar zxvf php-5.2.3.tar.gz

5 ZendOptimizer

[root@nextline ~]# tar zxvf ZendOptimizer-3.3.0-linux-glibc21-i386.tar.gz

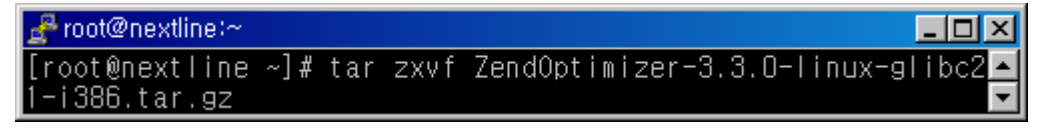

6 openssl-0.9.8e.tar.gz

[root@nextline ~]# tar zxvf openssl-0.9.8e.tar.gz

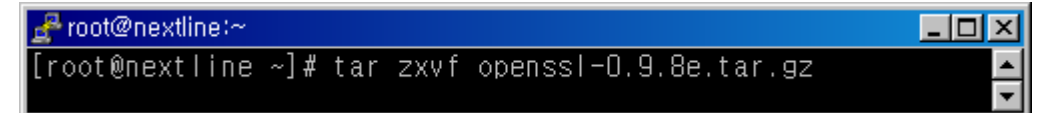

압축해제을 해제하면 아래와 같이 패키지별 소스디렉토리가 생성됩니다.

ZendOptimizer-3.3.0-linux-glibc21-i386 mysql-4.1.22 gd-2.0.35 php-5.2.3 openssl-0.9.8e apache\_1.3.37 apache\_1.3.37+ssl\_1.57.tar.gz

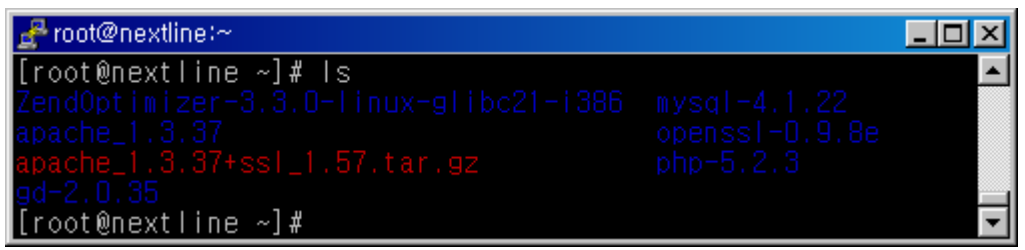

(3) OpenSSL 설치

① 컴파일 환경설정 [root@nextline ~]# cd openssl-0.9.8e [root@nextline openssl-0.9.8e]# ./config --prefix=/usr/local/openssl

[ 컴파일 옵션]

--prefix=/usr/local/openssll

openssl이 설치될 경로를 지정하는 옵션입니다.

② 컴파일

[root@nextline openssl-0.9.8e]# make

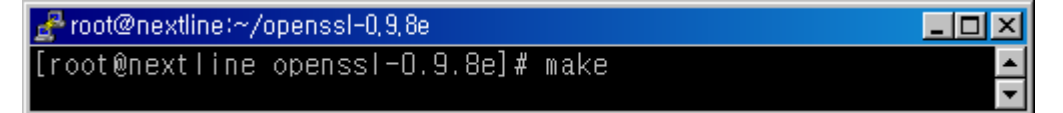

③ 설치 테스트

[root@nextline openssl-0.9.8e]# make test

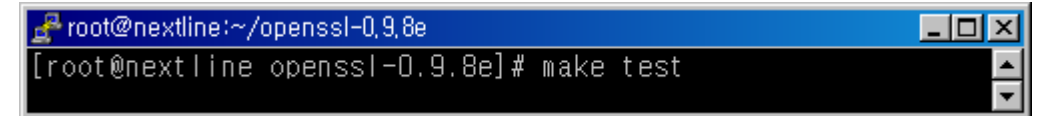

④ 설치

[root@nextline openssl-0.9.8e]# make install

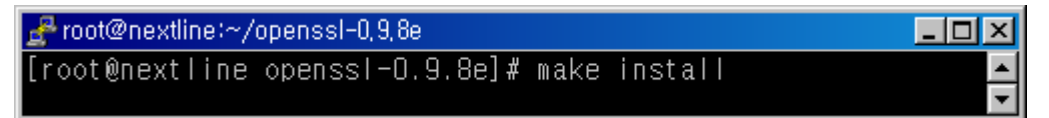

⑤ 설치상태 확인

설치가 완료되면 컴파일 시 지정된 경로에 openssl 디렉토리가 생성됩니다. [root@nextline openssl-0.9.8e]# ls /usr/local openssl

openssl 명령의 실행 파일, 소스, 매뉴얼 페이지의 인식여부를 확인합니다. [root@nextline openssl-0.9.8e]# whereis openssl

openssl: /usr/local/bin/openssl /usr/local/openssl

| 🛃 root@nextline:~/openssl=0,9,8e                   | _ D ×    |
|----------------------------------------------------|----------|
| [root@nextline openssl-0.9.8e]# ls /usr/local/     | <b>A</b> |
| Zend etc lib openssl sbin                          |          |
| apache gd2 libexec php share                       |          |
| bin include mysql rkhunter src                     |          |
| [root@nextline openssl-0.9.8e]# whereis openssl    |          |
| openssl: /usr/local/bin/openssl /usr/local/openssl | -        |

(4) apache1 + apache\_1.3.37+ssl\_1.57 연동설치

① apache\_1.3.37+ssl\_1.57 압축해제

apache\_1.3.37 디렉토리에 apache\_1.3.37+ssl\_1.57 압축을 해제합니다. [root@nextline ~]# tar zxvf apache\_1.3.37+ssl\_1.57.tar.gz -C apache\_1.3.37

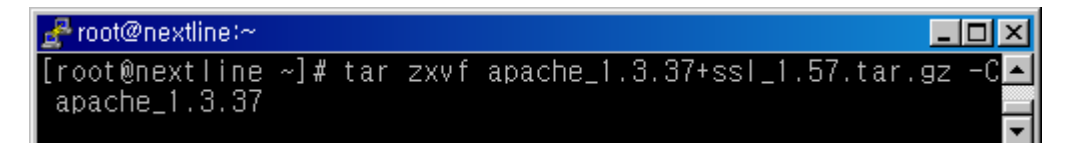

② SSL 패치

[root@nextline ~]# cd apache\_1.3.37 [root@nextline apache\_1.3.37]# patch -p1 < SSLpatch

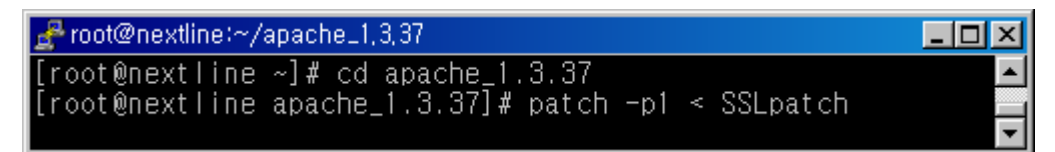

③ 컴파일 환경설정

[root@nextline apache\_1.3.37]# ./configure --prefix=/usr/local/apache -enable-rule=SHARED\_CORE --enable-shared=max --enable-module=so -enable-module=apache\_s니 [컴파일 옵션] 아파치가 설치될 경로를 지정합니다. --prefix=/usr/local/apache mod\_ssl 을 모듈을 아파치에 올리기위한 옵션입니다.

--enable-ssl

DSO 방식으로 아파치를 컴파일 하기위한 옵션입니다.

--enable-rule=SHARED\_CORE --enable-shared=max --enable-module=so

| 🛃 root@nextline:~/apache_1,3,37                        |        |
|--------------------------------------------------------|--------|
| [root@nextline apache_1.3.37]# ./configureprefix=/usr/ | /loc 🔺 |
| al/apacheenable-rule=SHARED_COREenable-shared=max –    | en     |
| able-module=soenable-module=apache_ssl                 | -      |

④ 컴파일

[root@nextline apache\_1.3.37]# make

| 🛃 root@nextline:~/apache_1,3,37      |   |
|--------------------------------------|---|
| Creating Makefile in src/modules/ssl |   |
| [root@nextline apache_1.3.37]# make  | - |

⑤ 설치

[root@nextline apache\_1.3.37]# make install

| 🛃 root@nextline:~/apache_1,3,37             |          |
|---------------------------------------------|----------|
| <=== src                                    |          |
| [root@nextline apache_1.3.37]# make install | <b>~</b> |

⑥ libssl.so 파일복사

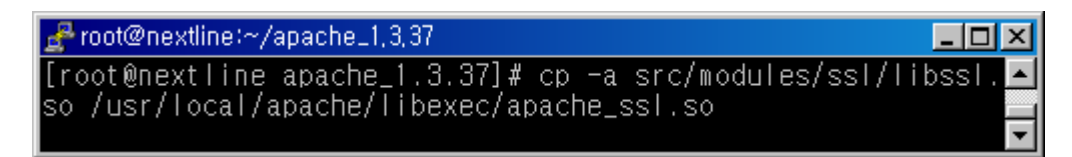

⑦ httpd.conf 파일편집

[vi 에디터 사용법]

사용형식: vi [옵션] [생성할 파일명/편집할 파일명]

vi에디터는 입력모드, 명령모드, 실행모드로 구분됩니다.

입력모드: vi 편집화면에서 문자를 입력할 수 있는 모드로서 입력모드로 진입하기 위해서는 i, a, o, l, A, O, R등이 있습니다. 즉 초기 vi 편집기 모드는 명령어 모드로 진입을 하기때문에 문자를 입력하기 전에 앞의 단축키중 하나를 먼저 입력해야 원 하는 문자를 입력할 수 있습니다.

명령모드: 커서이동/문자삭제/문자(열)교체/문자열검색 등을 할수 있는 모드로서 입 력모드에서 편집이 완료되면 Esc키를 눌러 명령모드로 진입하면 됩니다.

실행모드: 특별한 명령어를 실행하는 모드로서 명령어모드에서 ":"(콜론)를 누르면

vi 화면 하단 좌측에 vi 특수명령어를 입력할 수 있습니다.

[실행모드의 일반적으로 쓰이는 특수 명령어]

q: 수정 작업이 이루어지지 않은 상태에서 vi 편집기에서 빠져나옵니다.

q! : 수정 작업이 이루어진 부분을 적용시키지 않고 vi 편집기를 강제로 빠져나옵니 다.

w: 수정된 작업을 저장합니다.

wq: 수정된 작업을 저장하고 vi 편집기에서 빠져나옵니다.

초기 명령어모드-> 입력모드진입 -> 편집 -> 명령어모드 -> 실행모드 -> 종료

[root@nextline apache\_1.3.37]# vi /usr/local/apache/conf/httpsd.conf

| 🛃 root@nextline:~/apache_1,3,37  |                                 | J |
|----------------------------------|---------------------------------|---|
| [root@nextline apache_1.3.37]# v | /i /usr/local/apache/conf/htt 🔄 |   |
| psd.conf                         |                                 | 4 |
| psd.conf                         |                                 |   |

⑧ ServerName 설정

ServerName 부분에 아이피 혹은 도메인을 기입합니다.

ServerName xxx.xxx.xxx.xxx

| <mark>}</mark> root@nextline:~/apache_1,3,37 | - D ×    |
|----------------------------------------------|----------|
|                                              | <b>_</b> |
| ServerName xxx.xxx.xxx.xxx                   |          |
|                                              | <b>•</b> |

⑨ apache\_ssl.so 모듈설정 확인

LoadModule apache\_ssl\_module libexec/apache\_ssl.so

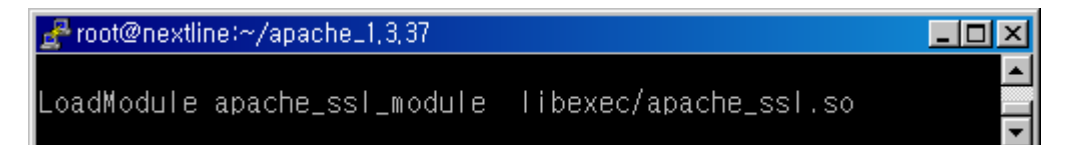

AddModule apache\_ssl.c

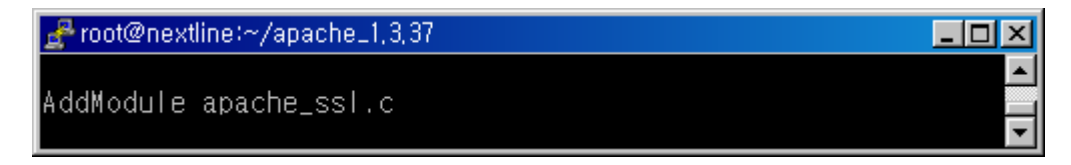

(5)SSL 키 생성

Apache와 Apache+ssl 연동 테스트를 위해 임이의 키를 생성합니다.

① CSR 및 privkey.pem 생성

[root@nextline ~]# cd /usr/local/src

[root@nextline src]# openssl req -new > nextline.co.kr.csr

Enter PEM pass phrase: private key 암호입력

Verifying - Enter PEM pass phrase: private key 암호 재입력

CSR 정보입력 부분을 [Enter]로 입력하고 넘어갑니다.

1. Country Name(2 letter code) [XY]: [ Enter]

2. State or Province Name(full name)[Snake Desert]: [Enter]

3. Locality Name(eg, city)[Snake Town]: [ Enter]

4. Organization Name(eg, company)[Snake Oil, Ltd]: [Enter]

5. Organizational Unit Name (eg, section)[Webserver Team]: [Enter]

6. Common Name (eg, FQDN)[www.snakeoil.dom]: [ Enter]

7. Email Address(eg, name@FQDN) [www@snakeoil.dom]: [ Enter]

8. A challenge password [] : [Enter]

9. An optional company name []: [Enter]

🐣 root@nextline:/usr/local/src - 🗆 × [root@nextline src]# openssl req -new > nextline.csr Generating a 1024 bit RSA private key . . . . . . ++++++ . . . + + + + + + writing new private key to 'privkey.pem' Enter PEM pass phrase: Verifying - Enter PEM pass phrase: You are about to be asked to enter information that will be incorporated into your certificate request. What you are about to enter is what is called a Distinguishe d Name or a DN. There are quite a few fields but you can leave some blank For some fields there will be a default value, f you enter '.', the field will be left blank. Country Name (2 letter code) [GB]: State or Province Name (full name) [Berkshire]: Locality Name (eg, city) [Newbury]: Organization Name (eg, company) [My Company Ltd]: Organizational Unit Name (eg, section) []: Common Name (eg, your name or your server's hostname) []: Email Address []: Please enter the following 'extra' attributes to be sent with your certificate request A challenge password []: An optional company name []: [root@nextline\_src]#

② 개인키 생성

CSR 생성시 입력한 privkey.pem 키의 패스문이 삭제된 개인키를 생성합니다. [root@nextline src]# openssl rsa -in privkey.pem -out nextline.key Enter pass phrase for privkey.pem: [CSR 생성시 입력한 암호를 기입합니다.]

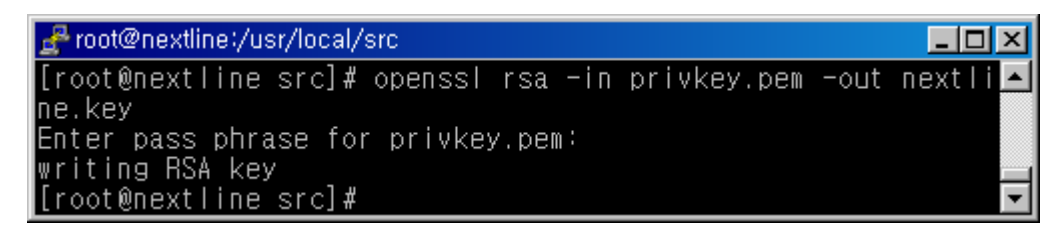

③ CERT 생성

테스트용 인증서를 생성합니다.

[root@nextline src]# openssll x509 -in nextline.csr -out nextline.cert -req -signkey nextline.key -day 365

④ 생성키 확인

⑤ SSL 보안키를 저장할 디렉토리를 생성합니다.

[root@nextline src]# mkdir /usr/local/apache/cert/

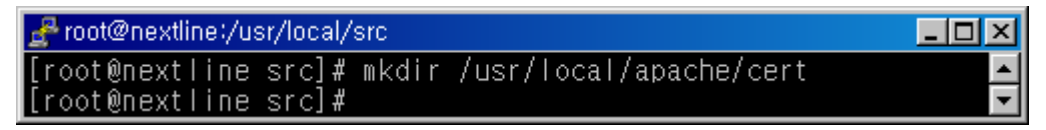

⑥ 인증서 경로로 인증파일 이동

[root@nextline src]# mv nextline.key /usr/local/apache/cert/

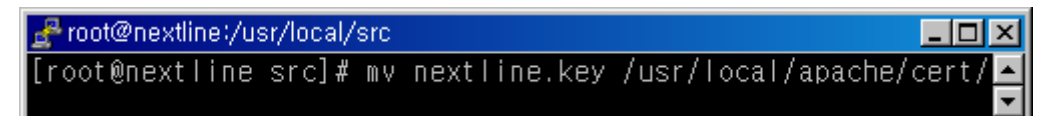

[root@nextline src]# mv nextline.cert /usr/local/apache/cert/

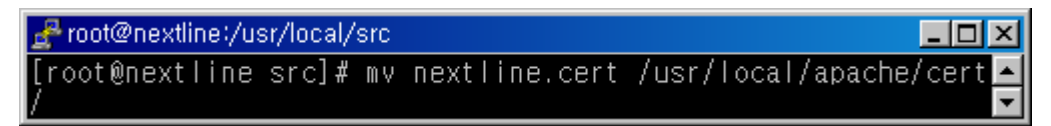

⑦ VirtualHost 설정

Listen 443

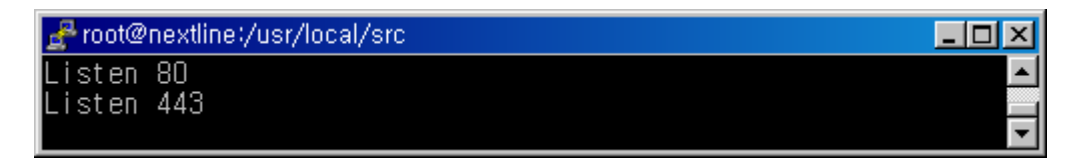

Apache-ssl은 기본구동이 SSL모드로 구동되므로 일반 http 80 포트 사용을 위해 'Main' server configuration 전역설정 부분에 SSLDisable을 설정합니다.[기본적으로 설정되어 있음]

SSLDisable

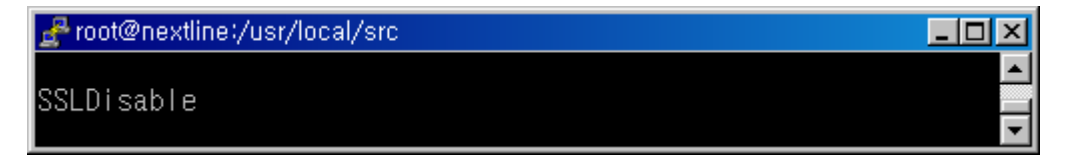

VirtualHost 설정

http(80포트) 접속을 위한 일반적인 VirtualHost 설정입니다. NameVirtualHost 61.100.191.46:80 <VirtualHost 61.100.191.46:80> DocumentRoot /home/nextline/public\_html ServerName nextline.co.kr SSLDisable [SSL 설정을 사용하지 않도록 설정합니다.] </VirtualHost>

NameVirtualHost 61.100.191.46:443 <VirtualHost 61.100.191.46:443> DocumentRoot /home/nextline/public\_html ServerName nextline.co.kr SSLEnable [SSL 설정을 적용합니다.] [SSLCacheServerPath 경로를 설정합니다.] SSLCacheServerPath /usr/local/apache/bin/gcache [80,443을 제외한 다른 데몬이 사용하지 않은 SSLCacheServerPort 설정합니다.]

\_ 🗆 ×

SSLCacheServerPort 1234

[SSLSessionCacheTimeout 설정]

SSLSessionCacheTimeout 3600

[SSLCertificateFile 인증서 경로설정]

SSLCertificateFile /usr/local/apache/cert/nextline.cert

[SSLCertificateKeyFile 개인키 경로설정]

SSLCertificateKeyFile /usr/local/apache/cert/nextline.key

</VirtualHost>

🛃 root@nextline:/usr/local/src

NameVirtualHost xxx.xxx.xxx.xxx:80 <VirtualHost xxx.xxx.xxx:80> DocumentRoot /home/nextline/public\_html ServerName nextline.co.kr SSLDisable </VirtualHost> NameVirtualHost xxx.xxx.xxx:443 <VirtualHost xxx.xxx.xxx:443> DocumentRoot /home/nextline/public\_html ServerName nextline.co.kr SSLEnable SSLCacheServerPath /usr/local/apache/bin/gcache SSLCacheServerPort 1234

SSLSessionCacheTimeout 3600

SSLCertificateFile /usr/local/apache/cert/nextline.cert SSLCertificateKeyFile /usr/local/apache/cert/nextline.key </VirtualHost>

⑧ Apache 구동

[root@nextline apache\_1.3.37]# /usr/local/apache/bin/httpsdctl start

⑨ 포트확인

[root@nextline src]# netstat -anp | grep http

| tcp | 0 | 0 0.0.0.0:80 0.0.0.0:*  | LISTEN | 32533/httpsd |
|-----|---|-------------------------|--------|--------------|
| tcp | 0 | 0 0.0.0.0:443 0.0.0.0:* | LISTEN | 32533/httpsd |

| 🛃 root@nextline:/u | sr/local/src                 |           | < |
|--------------------|------------------------------|-----------|---|
| [root@nextline     | src]# netstat -anp grep http |           | • |
| tcp O              | 0 0.0.0:80                   | 0.0.0.0:* | _ |
|                    | LISTEN 32533/httpsd          |           |   |
| tcp O              | 0 0.0.0:0:443                | 0.0.0.0:* |   |
|                    | LISTEN 32533/httpsd          |           | _ |
| [root@nextline     | src]#                        |           | • |

[root@nextline src]# netstat -anp|grep gcache

tcp 0 00.0.0.0:1234 0.0.0.0:\* LISTEN 32534/gcache root@nextline:/usr/local/src Iroot@nextline src]# netstat -anplgrep gcache tcp 0 00.0.0.0:1234 0.0.0.0:\* LISTEN 32534/gcache [root@nextline src]#

⑨ https 접속테스트

https://nextline.co.kr 접속을 하시면 아래와같이 보안경고 창이 보여집니다. [예]-[Enter]

| 보안 경고 | 1         | ×                                                                             |
|-------|-----------|-------------------------------------------------------------------------------|
| ß     | 이 /<br>그러 | 사이트와 교환한 정보는 다른 사람이 보거나 변경할 수 없습니다.<br>나 사이트 보안 인증서에 문제가 있습니다.                |
|       | ⚠         | 신뢰 여부를 결정한 적미 없는 회사에서 발급한 보안 인증서입<br>니다. 인증 기관의 신뢰 여부를 결정하려면 인증서를 확인하십<br>시오. |
|       | 0         | 보안 인증서 날짜가 유효합니다.                                                             |
|       | 0         | 보안 인증서가 보려는 페이지의 이름과 일치하는 올바른 이름<br>을 가지고 있습니다.                               |
|       | 계속        | 하시겠습니까?                                                                       |
|       |           | 예(⊻) 마니오(ℕ) 인증서 보기(⊻)                                                         |

⑩ SSL 보안적용 화면

Apache+SSL 적용 화면입니다.

| 🎒 nextline,      | co, kr – Mia   | crosoft Inte | rnet Explorer    |                    |                         | _          |          |
|------------------|----------------|--------------|------------------|--------------------|-------------------------|------------|----------|
| ] 파일( <u>F</u> ) | 편집( <u>E</u> ) | 보기(⊻)        | 즐겨찾기( <u>A</u> ) | 도구( <u>T</u> )     | 도움말( <u>H</u> ]         | )          | -        |
| ] 🔇 뒤로           | • 🕘 •          | \star 💈      | 1                | 검색 숬               | 즐겨찾기                    | <b>છ</b>   | • **     |
| ]주소( <u>D</u> )  | https://r      | extline, co, | kr/              |                    | •                       | ➔ 미동 ┃     | 연결 »     |
|                  |                |              |                  |                    |                         |            | <b>^</b> |
| Nextline         |                |              |                  |                    |                         |            |          |
| ▲<br>●<br>안료     |                |              |                  | SSL 보<br>양 (1) (1) | ! <u>안됨(128日</u><br>인터넷 | <u> E)</u> | •        |

(4) Mysql 설치

① 컴파일 환경설정

[root@nextline ~]# cd mysql-4.1.22

[root@nextline mysql-4.1.22]# ./configure

--prefix=/usr/local/mysql

--with-charset=euckr

| 🛃 root@nextline:~/mysql-4,1,22            | _ 🗆 ×            |
|-------------------------------------------|------------------|
| [root@nextline ~]# cd mysql-4.1.22/       | A                |
| [root@nextline mysql-4.1.22]# ./configure | prefix=/usr/loca |
| l/mysqlwith-charset=euckr                 |                  |
|                                           |                  |

② 컴파일

[root@nextline mysql-4.1.22]# make

③ 설치

[root@nextline mysql-4.1.22]# make install

```
<mark>root@nextline:~/mysql-4,1,22 _□×</mark>
[root@nextline mysql-4,1,22]# make install
```

④ mysql 데이터 디렉토리생성

[root@nextline mysql-4.1.22]# /usr/local/mysql/bin/mysql\_install\_db

```
<mark>⊮root@nextline:~/mysql-4.1.22 _□</mark>×
[root@nextline mysql-4.1.22]# /usr/local/mysql/bin/mysql_ins▲
tall_db
```

⑤ 데이터 디렉토리확인

[root@nextline mysql-4.1.22]# ls /usr/local/mysql/ var [DB 데이터 디렉토리]

⑥ mysql 계정생성

| 🛃 root@nextline:~/mysql-4,1,22                               | × |
|--------------------------------------------------------------|---|
| [root@nextline mysql-4.1.22]# useradd -M -s /sbin/nologin my | ٠ |
| sql; passwd mysql                                            |   |
| Changing password for user mysql.                            |   |
| New UNIX password:                                           |   |
| Retype new UNIX password:                                    |   |
| passwd: all authentication tokens updated successfully.      |   |
| [root@nextline mysql-4.1.22]# groupadd mysgl                 |   |
| [root@nextline mysql-4.1.22]#                                | - |

⑦ mysql 디렉토리 소유권변경

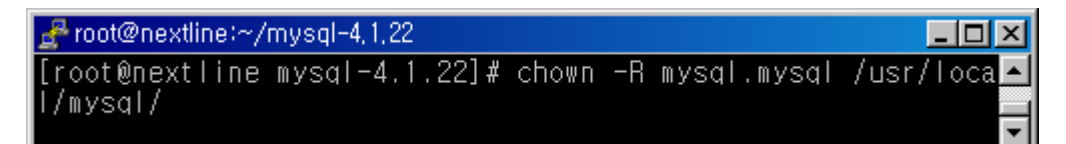

⑧ mysql 데몬구동

[root@nextline mysql-4.1.22]# /usr/local/mysql/bin/mysqld\_safe &

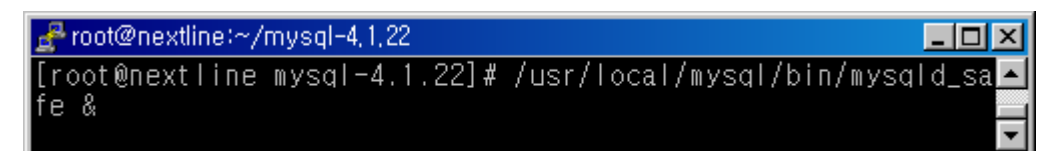

⑨ mysql 데몬 구동확인

tcp 0 0 0.0.0.0:3306 0.0.0.0:\* LISTEN 32681/mysqld

| <mark>e</mark> root@nextline:∼/mysql-4,1,22     |            | × |
|-------------------------------------------------|------------|---|
| [root@nextline mysql-4.1.22]# netstat -anp grep | mysqld     |   |
| tcp 0 0.0.0.0:3306                              | 0.0.0.0:*  |   |
| LISTEN 32681/mysqld                             |            |   |
| unix 2 [ACC] STREAM LISTENING                   | 655584 326 |   |
| 81/mysqld /tmp/mysql.sock                       |            |   |
| [root@nextline mysql-4.1.22]#                   |            | - |

⑩ mysql root 패스워드설정

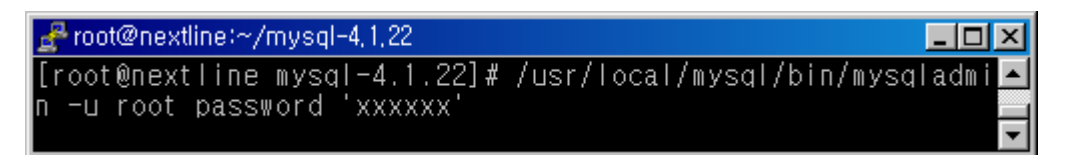

⑪ mysql 접속확인

[root@nextline mysql-4.1.22]# /usr/local/mysql/bin/mysql -u root -p Enter password: [패스워드 입력]

```
  root@nextline:~/mysql-4.1.22
  [root@nextline mysql-4.1.22]# /usr/local/mysql/bin/mysql -u
  root -p
Enter password:
Welcome to the MySQL monitor. Commands end with ; or ♥g.
Your MySQL connection id is 1 to server version: 3.23.58-log
Type 'help;' or '♥h' for help. Type '♥c' to clear the buffer
.
mysql>
```

(5)GD 설치

① 컴파일 환경설정

[root@nextline ~]# cd gd-2.0.35

[root@nextline gd-2.0.35]# ./configure --prefix=/usr/local/gd2

② 컴파일

[root@nextline gd-2.0.35]# make

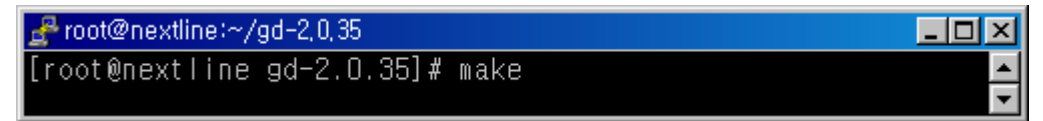

③ 설치

[root@nextline gd-2.0.35]# make install

```
<mark>}root@nextline:~/gd-2,0,35 □ ×</mark>
[root@nextline_gd-2.0.35]# make install
```

④ 설치확인

```
<mark>root@nextline:~/gd-2,0,35 __□×</mark>
[root@nextline gd-2.0.35]#ls/usr/local/ ▲
Zend bin gd2 lib mysql rkhunter share
apache etc include libexec php sbin src
[root@nextline gd-2.0.35]# ▼
```

(6)PHP 설치

```
① 컴파일 환경설정
```

[root@nextline ~]# cd php-5.2.3

[root@nextline php-5.2.3]# ./configure --prefix=/usr/local/php ₩

- > --with-apxs2=/usr/local/apache/bin/apxs ₩
- > --with-config-file-path=/usr/local/lib \
- > --with-mysql=/usr/local/mysql ₩
- > --with-gd=/usr/local/gd2 ₩
- > --enable-gd-native-ttf ₩
- > --with-freetype-dir=/usr ₩
- > --with-zlib ₩
- > --with-iconv ₩
- > --with-imap ₩
- > --with-imap-ssl ₩

- > --with-kerberos ₩
- > --enable-mbstring ₩
- > --enable-track-vars ₩
- > --enable-ftp ₩
- > --disable-debug

[컴파일 옵션]

--prefix=/usr/local/php php 설치경로를 지정합니다.

--with-apxs=/usr/local/apache/bin/apxs 공유된 apache 모듈을 연동하기 위한 옵션입니다.

--with-config-file-path=/usr/local/lib php설정파일 php.ini파일이 존재할 위치를 지정합니다.

--with-mysql=/usr/local/mysql Mysql과 연동하기 위한 옵션입니다.

```
--with-gd=/usr/local/gd2
php에서 gd라이브러리관련 함수를 사용하여 gd를 지원하기 위한 옵션입니다.
```

--enable-gd-native-ttf GD 라이브러리에서 FreeType를 함하는 옵션입니다.

--with-freetype-dir=/usr freetype2를 지원하기 위한 옵션입니다.

```
--with-zlib
데이터압축 라이브러리로서 php에서 zlib을 지원하기 위한 옵션입니다.
```

--with-iconv 인코딩 변환프로그램으로 iconv를 지원하기 위한 옵션입니다.

--with-imap

pop 과 함께 메일수신데몬으로 사용되는 서비스로서 imap를 지원하기 위한 옵션입 니다.

--with-kerberos

Kerberos는 클라이언트 서버 애플리케이션의 입증을 제공하기 위하여 상칭적인 암 호법을 이용하는 네트워크 인증 프로토콜로서 kerberos를 지원하기 위한 옵션입니 다.

--enable-mbstring multi-byte문자를 지원하기 위한 옵션으로 많은 언어를 표현하기 위하여 이용되며, php에서 mbstring를 지원하기 위한 옵션입니다.

--enable-track-vars

HTTP\_GET\_VARS, HTTP\_POST\_VARS, HTTP\_COOKIE\_VARS 배열에 들어있는 GET /

POST / cookie 변수들이 어디로부터 왔는지 기억하게 만듭니다. 이 옵션은 단지 Default 값 을 정하는 것뿐이며, 후에 configuration file의 track\_vars 지시자에 의해 Enable/Disable 할 수 있습니다.

--enable-ftp php에서 ftp관련 함수를 지원하기 위한 옵션입니다.

--enable-debug Zend Optimizer를 사용하기 위해서는 debugging을 사용하지 않습니다.

[그외 옵션]

--enable-sockets 소켓(socket) 파일을 사용하기 위한 옵션입니다.

--with-language-korean 한국어를 사용하기 위한 옵션입니다.

--enable-dba=shared DBA를 동적으로 적재할 수 있는 공유 모듈 형태로 만드는 옵션입니다.

--enable-gdbm[=DIR]

GDBM 지원을 포함하는 옵션입니다.

--enable-memory-limit

php에서 메모리 제한 기능을 지원하는 옵션입니다.

| 🛃 root@nextline:~/php-5,2,3 📃 🗖                           | × |
|-----------------------------------------------------------|---|
| [root@nextline ~]# cd php-5.2.3/                          |   |
| [root@nextline php-5.2.3]# ./configureprefix=/usr/local/p | 0 |
| hp #                                                      |   |
| with-apxs2=/usr/local/apache/bin/apxs #                   |   |
| with-config-file-path=/usr/local/lib #                    |   |
| with-mysql=/usr/local/mysql \                             |   |
| with-gd=/usr/local/gd2 #                                  |   |
| enable-gd-native-ttf #                                    |   |
| with-freetype-dir=/usr ₩                                  |   |
| with-zlib #                                               |   |
| with-iconv_#                                              |   |
| with-imap #                                               |   |
| with-imap-ssl W                                           |   |
| with-kerberos #                                           |   |
| enable-mbstring #                                         |   |
| enable-track-vars #                                       |   |
| enable-ftp.#                                              |   |
| disable-debug                                             | - |

② 컴파일

[root@nextline php-5.2.3]#make

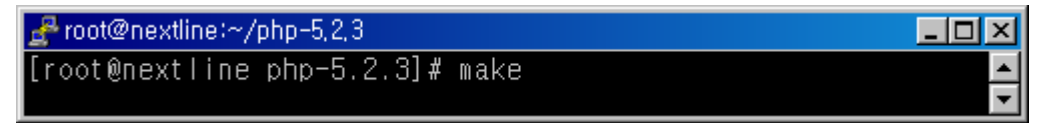

⑤ 설치

[root@nextline php-5.2.3]#make install

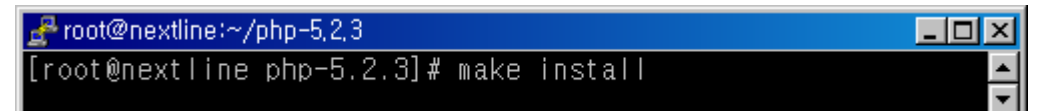

⑥ php 설정파일 복사

[root@nextline php-5.2.3]#cp php.ini-dist /usr/local/lib/php.ini

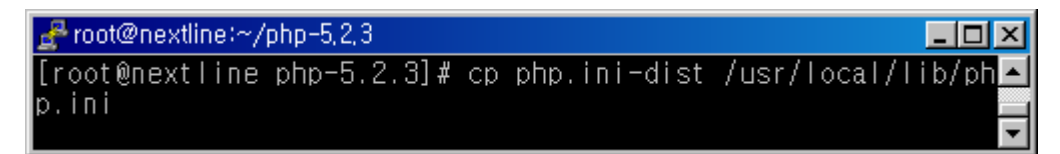

⑦ 아파치 설정파일 편집

[root@nextline php-5.2.3]#vi /usr/local/apache/conf/httpd.conf

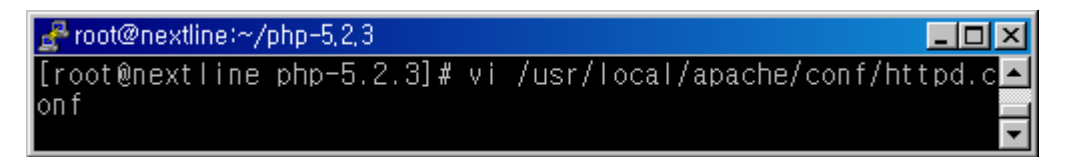

⑧ PHP 인덱스파일 설정

<lfModule mod\_dir.c>

DirectoryIndex index.html index.htm index.php index.jsp

</IfModule>

```
root@nextline:~/php-5,2,3
```

⑨ AddType 설정

AddType application/x-httpd-php .php .php4 .php3

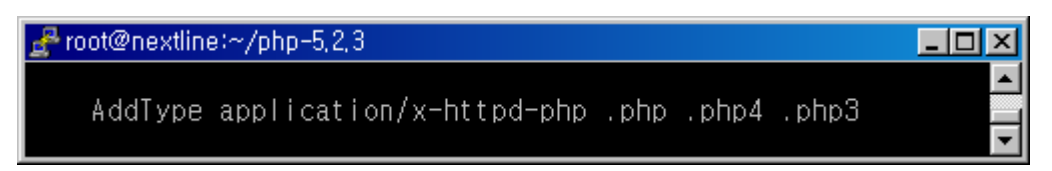

⑩ 설정파일 적용

[root@nextline php-5.2.3]#/usr/local/apache/bin/httpsdctl restart

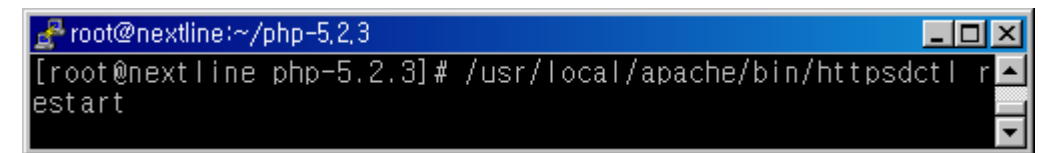

(8) ZendOptimizer 설치

① install.sh 실행

[root@nextline ~]# cd ZendOptimizer-3.3.0-linux-glibc21-i386 [root@nextline ZendOptimizer-3.3.0-linux-glibc21-i386]# ./install.sh

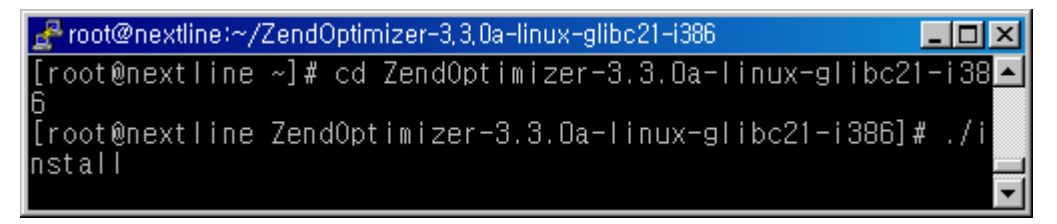

2 OK

| 🛃 root@nextline:~/ZendOptimizer-3,3,0a-linux-glibc21-i386 | <u>- 0 ×</u> |
|-----------------------------------------------------------|--------------|
| Zood Optimizor 2 2 0o                                     | <u> </u>     |
| Zend optimizer 5.5.0a                                     |              |
| Welcome to the Zend Optimizer 3.3.0a Installation!        |              |
| For more information regarding this procedure, please     | e se         |
| e Zend Optimizer Installation Guide.                      |              |
|                                                           |              |
|                                                           |              |
| < <u>0K &gt;</u>                                          |              |
|                                                           |              |
|                                                           |              |

③ Zend Optimizer 라이센스 화면입니다. [EXIT]

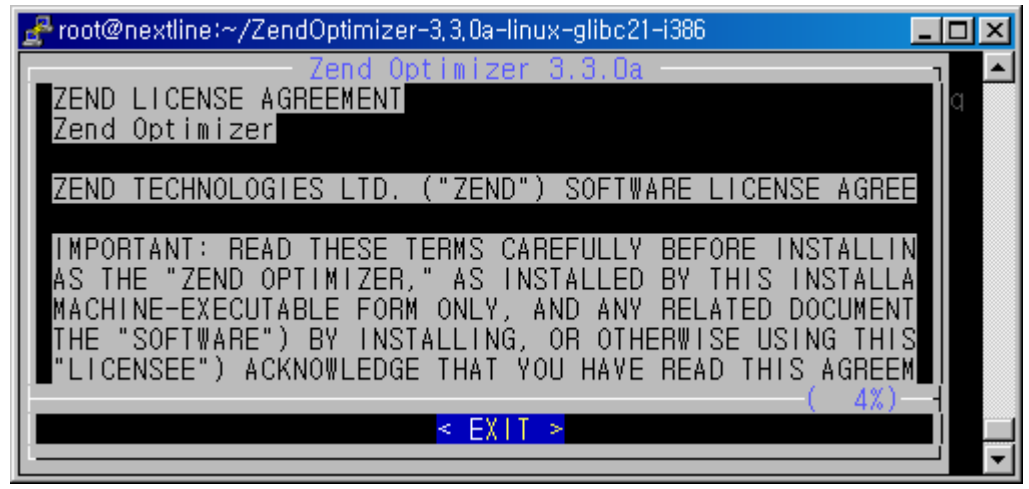

④ 라이센스 동의 화면입니다. [Yes]

| 🛃 root@nextline:~/ZendOptimizer-3, 3, 0a-linux-glibc21-i386 | ×        |
|-------------------------------------------------------------|----------|
| Zend Optimizer 3.3.0a 🧃                                     |          |
|                                                             |          |
| IMPORIANI:                                                  |          |
| BY SELECTING THE YES' OPTION BELOW, DOWNLOADING, INSTAL     |          |
| LIDIHERWISE USING THIS SOFTWARE, YOU ACKNOWLEDGE THAT YOU   |          |
| HALICENSE AGREEMENT, AND THAT YOU AGREE TO BE BOUND BY ITS  |          |
| ICONDITIONS.                                                |          |
| IF YOU DO NOT AGREE TO ALL OF THE TERMS AND CONDITIONS O    |          |
| F YOU ARE NOT AN AUTHORIZED USER OF THE SOFTWARE AND IT IS  |          |
| YRESPONSIBILITY TO EXIL THIS DOWNLOADING/INSTALLATION PHO   |          |
| CEDOWNLOADING OR INSTALLING THE SOFTWARE BY SELECTING THE   |          |
| NAND TO DELETE THE SOFTWARE FROM YOUR COMPUTER.             |          |
|                                                             |          |
|                                                             |          |
| Do you accept the terms of this license?                    |          |
|                                                             |          |
| <pre>&lt; Yes &gt; &lt; No &gt;</pre>                       |          |
|                                                             |          |
|                                                             | <b>•</b> |

⑤ Zend 설치경로를 지정하는 화면입니다.

/usr/local/Zend(절대경로) 확인 후 를 선택합니다. Zend Optimizer 설치 경로가 자 동 지정되지 않을 시 수동으로 /usr/local/Zend 경로를 지정해 주시면 됩니다. (Linux OS의 응용프로그램은 기본 /usr/local에 설치되기 때문에 /usr/local/Zend로 지정합니다.)

[OK]

| 🛃 root@nextlir | ne:~/ZendO | otimizer-3, 3, 0 | a-linux-glibc        | 21-i386 |      |         | . 🗆 🗵      |
|----------------|------------|------------------|----------------------|---------|------|---------|------------|
| [              | — Z        | end Optimi       | zer 3.3.0            | a — —   |      |         | <u>م</u> ا |
| Please sp      | ecify th   | e location       | for inst             | alling  | Zend | Optimiz | ze         |
| r:             |            |                  |                      |         |      |         |            |
| /usr/loc       | al/Zend    |                  |                      |         |      |         |            |
|                |            |                  |                      |         |      |         |            |
|                | <          | OK >             | < <mark>C</mark> anc | el>     |      |         | Ú -        |

⑥ php.ini의 경로를 지정하는 화면입니다.

php설치 시 php.ini 파일이 /usr/local/lib에 생성되기 때문에 /usr/local/lib(절대경 로) 지정합니다.

[OK]

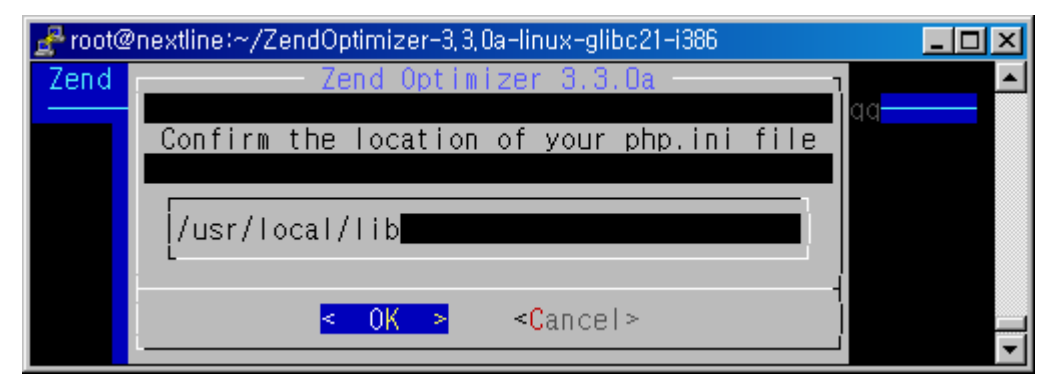

⑦ Zend Optimizer + Apache 연동할 것인지를 묻는 화면입니다 [Yes]

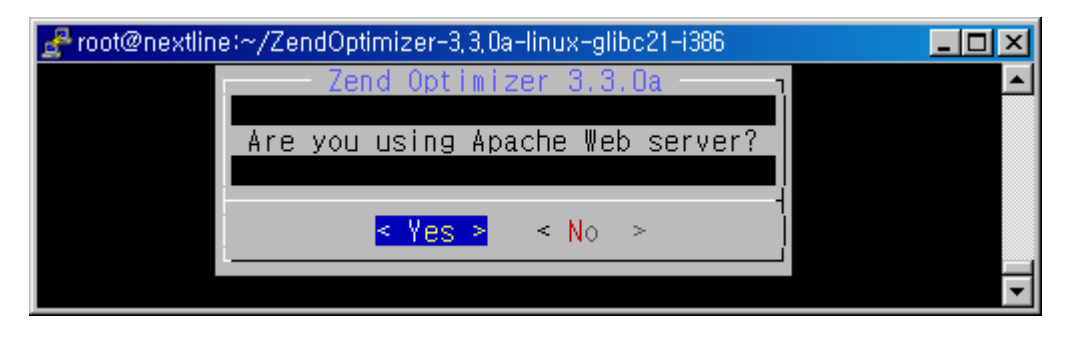

⑧ apaachectl의 경로를 지정하는 화면입니다.[OK]

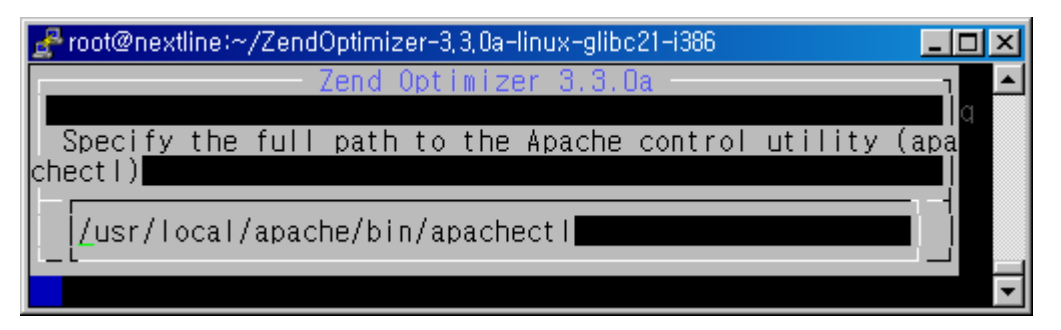

⑨ php.ini 파일의 php.ini-zend\_optimizer.bak 백업파일을 생성하는 화면이며, 생 성위치는 php.ini 파일이 존재하는 /usr/local/lib 경로에 생성됩니다. [OK]

| 🛃 root@nextline:~/ZendOptimizer-3, 3, 0a-linux-glibc21-i386 📃 🗖 | IJ× |
|-----------------------------------------------------------------|-----|
|                                                                 |     |
| Zend Optimizer 3.3.0a                                           |     |
| The following configuration changes have been made:             |     |
| The forfowing configuration changes have been made.             |     |
| - The php.ini file has been relocated from /usr/local/li        |     |
| b to /usr/local/Zend/etc                                        |     |
| in (usr/local/lib                                               |     |
| - The original php.ini was backed up to                         |     |
| /usr/local/lib/php.ini-zend_optimizer.bak                       |     |
|                                                                 |     |
|                                                                 |     |
|                                                                 |     |
| < 0K >                                                          |     |
|                                                                 | -   |

⑩ Zend Optimizer 설치완료 화면입니다

[OK]

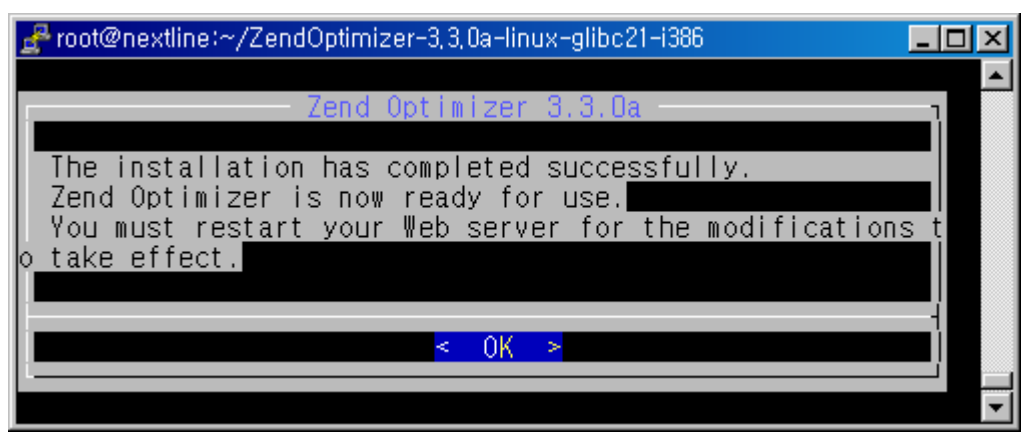

⑪ apache 재 시작을 묻는 화면입니다

### [Yes]

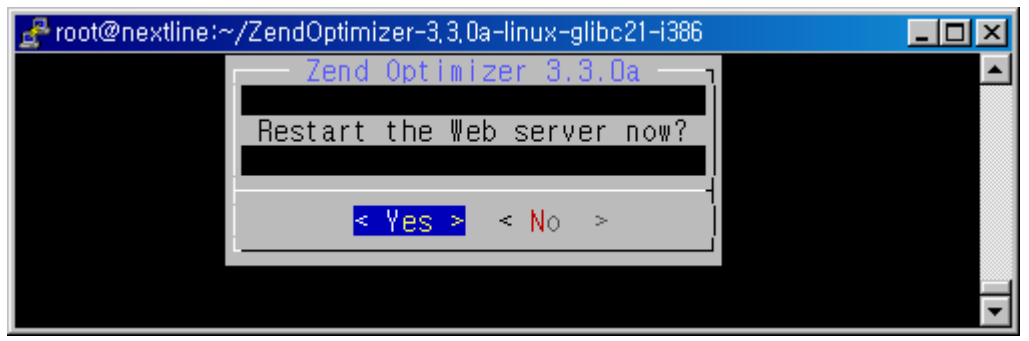

## ① Apache 재 시작 성공

# [OK]

| 🛃 root@nextlin | ne:~/ZendOptimizer-3,3,0a-linux-glibc21-i386 |          |
|----------------|----------------------------------------------|----------|
|                | Zeed October 2000                            | <u> </u> |
|                | Zend Uptimizer 3.3.Ua                        |          |
|                | Apache has restarted successfully.           |          |
|                |                                              |          |
|                | < 0K >                                       |          |
|                |                                              |          |
|                |                                              | -        |

⑬ phpinfo 파일생성

[root@nextline ~]#vi /usr/local/apache/htdocs/php\_test.php

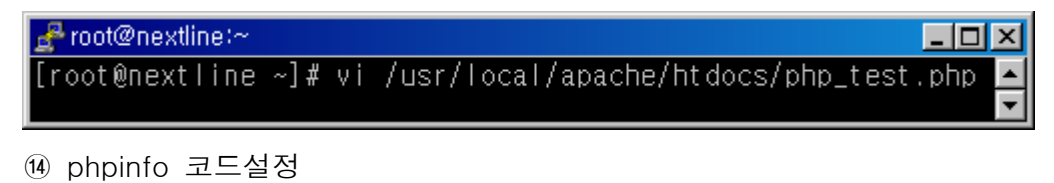

<?

phpinfo();

?>

| 🛃 root@nextline:~ | - D × |
|-------------------|-------|
| </td <td></td>    |       |
| phpinfo();        |       |
| \$>               |       |
|                   |       |

15 APM 연동확인

http://xxx.xxx.xxx/php\_test.php

Apache+Php+Mysql 연동과 apache\_ssl 모듈이 정상로딩 되는 화면입니다.

| and the second second s | soft Internet Explorer                                                                                                    |  |  |  |
|----------------------------------------------------------------------------------------------------|----------------------------------------------------------------------------------------------------|--|--|--|
| <br>파일(E) 편집(E)                                                                                                    | 보기(V) 즐겨찾기(A) 도구(T) 도움말(H) 🎢                                                                                                    |  |  |  |
|                                                                                                    | - 💽 🔊 🔨 🕥 거새 🕹 즐거차기 🕥 🗢 - »                                                                                                    |  |  |  |
|                                                                                                    |                                                                                                    |  |  |  |
| ]주소(D)   http://i                                                                                                    | nextline.co.kr/php_test.php 📃 💽 미동                                                                                                    |  |  |  |
|                                                                                                    | apache                                                                                                    |  |  |  |
| APACHE_INCLUDE                                                                                                    | no value                                                                                                    |  |  |  |
| APACHE_TARGET                                                                                                    | no value                                                                                                    |  |  |  |
| Apache Version                                                                                                    | Apache/1.3.37 Ben-SSL/1.57 (Unix) PHP/4.3.11                                                                                                    |  |  |  |
| Apache Release                                                                                                    | 10337100                                                                                                    |  |  |  |
| Apache API<br>Version                                                                                                    | 19990320                                                                                                    |  |  |  |
| Hostname:Port                                                                                                    | system.or.kr:80                                                                                                    |  |  |  |
| User/Group                                                                                                    | nobody(99)/99                                                                                                    |  |  |  |
| Max Requests                                                                                                    | Per Child: 0 - Keep Alive: on - Max Per Connection: 100                                                                                                    |  |  |  |
| Timeouts                                                                                                    | Connection: 300 - Keep-Alive: 15                                                                                                    |  |  |  |
| Server Root                                                                                                    | /usr/local/apache                                                                                                    |  |  |  |
| Loaded Modules                                                                                                    | mod_php4, apache_ssl, mod_setenvif, mod_so, mod_auth, moc<br>mod_userdir, mod_actions, mod_imap, mod_asis, mod_cgi, mod<br>mod_include, mod_status, mod_negotiation, mod_mime, mod_li<br>http_core |  |  |  |
| I I                                                                                                    | ▶                                                                                                    |  |  |  |

(9)CSR 생성

CSR (Certificate Signing Request) 이란?

SSL 서버를 운영하는 회사의 정보를 암호화하여 인증기관으로 보내 인증서를 발급 받게 하는 일종의 신청서이며 CSR은 ASCII 텍스트 화일로 생성됩니다.

① 도메인 조회

CSR 정보입력 및 인증신청서 작성시 도메인 등록업체 및 도메인 조회사이트에서 도메인을 조회하여 조회결과와 일치하게 정보를 입력하여야 합니다. <u>http://whois.nic.or.kr</u>

| 🚈 🎆 Whois Search -NIDA                                                                                             | - 📖 – Microsoft Internet E                                                                                                    | xplorer _ 🗖 🗙                  |
|----------------------------------------------------------------------------------------------------|----------------------------------------------------------------------------------------------------|--------------------------------|
| ] 파일(E) 편집( <u>E</u> ) 보기(                                                                                         | ⊻) 즐겨찾기( <u>A</u> ) 도구( <u>T</u> )                                                                                                    | 도움말( <u>H</u> ) 🥂              |
| ] 🕞 뒤로 🛛 🕤 👻                                                                                                    | 💈 🏠 🔎 त्रे 🤸                                                                                                    | •즐겨찾기 🚱 😒 • 🏾 »                |
| ] 주소(D) 🙆 http://whois.ni                                                                                          | c.or.kr/                                                                                                    | ▼ → 이동   연결 »                  |
| query: nextline.co.kr                                                                                              |                                                                                                    |                                |
| # KOREAN                                                                                                    |                                                                                                    |                                |
| 도메인이름<br>등록인<br>등록인 주소<br>등록인 우편번호<br>책임자<br>책임자 전자우편<br>책임자 전화번호<br>등록일<br>최근 정보 변경일<br>사용 종료일<br>정보공개며부<br>등록대행자 | : nextline.co.kr<br>: 넥스트라인<br>: 경기도 성남시 분당구 (<br>: 463070<br>: 넥스트라인<br>: nextline@nextline.co.)<br>: 02-6288-6661<br>: 1999. 08. 06.<br>: 2006. 11. 22.<br>: 2008. 08. 06.<br>: Y<br>: <b>(주)후이즈</b> | 과탑동 343-1 HOSTWAY IDC 5Ⅰ<br>kr |
| •                                                                                                    |                                                                                                    | •<br>•                         |

[CSR 항목에 대한 설명] CSR 정보 입력 시 도메인 등록업체에 등록하신 정보와 동일한 정보를 입력합니다.

Country Name 이것은 두 자로 된 ISO 형식의 국가 코드입니다. State or Province Name 시 이름을 입력해야 하며 약어를 사용할 수 없습니다. Locality Name 이 필드는 대부분의 경우 생략이 가능하며 업체가 위치한 곳를 나타냅니다. Organization 사업자 등록증에 있는 회사명과 일치되는 영문회사명을 입력하시면 됩니다. Organization Unit "리눅스 관리팀", "윈도우 관리팀" 등과 같이 업체의 부서를 입력할 수 있습니다. Common Name 인증받을 도메인주소를 입력하시면 됩니다. 이 정보로 웹 사이트를 식별하므로 호스트 이름을 변경할 경우 다른 디지털 ID를 요청해야 합니다. 호스트에 연결하는 클라이언트 브라우저가 디지털 ID의 이름과 URL이 일치하는지를 확인합니다.

#### [CSR 항목 입력시 주의사항]

Common Name 에는 인증서를 설치할 사이트의 도메인의 이름을 정확하게 입력하 셔야 하며 IP 주소, 포트번호, 경로명, http:// 나 https:// 등은 포함할 수 없습니다. CSR 항목에는 < > ~ ! @ # \$ % ^ \* / ₩ () ? 등의 특수 68 문자를 넣을 수 없습 니다.

CSR 생성후 서버에 개인키 (Private Key) 가 생성됩니다. 개인키를 삭제하거나 분 실할 경우 인증서를 발급받아도 설치가 불가합니다. 따라서 꼭 개인키를 백업받아 두셔야 합니다.

정보입력과정 마지막에 나오는 A challenge password 와 An optional company name 두 항목은 입력하지 마시고 Enter 만 누르고 넘어가야 합니다. 두 정보가 입 력될 경우 잘못된 CSR 생성될 수 있습니다.

② CSR(인증요청서) 생성

[root@nextline src]# openssl req -new > nextline.co.kr.csr

Enter PEM pass phrase: [private key 암호입력]

Verifying - Enter PEM pass phrase: [private key 암호 재입력]

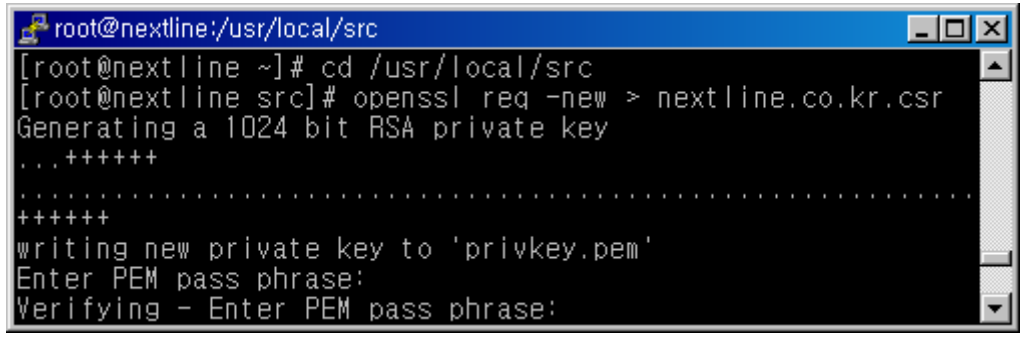

[CSR 정보입력 항목]

Country Name (2 letter code) [AU]:KR

State or Province Name (full name) [Some-State]:Seongnam Gyeonggi-do

Locality Name (eg, city) []:Yatap-dong Bundang-gu

Organization Name (eg, company) [Internet Widgits Pty Ltd]:nextline

Organizational Unit Name (eg, section) []:Technological Support Department

Common Name (eg, YOUR name) []:nextline.co.kr

Email Address []:nextline@nextline.co.kr

A challenge password/An optional company name 항목은 입력하지 않고 Enter만 누르고 넘어갑니다.

Please enter the following 'extra' attributes

to be sent with your certificate request

A challenge password []:

An optional company name []:

root@nextline:/usr/local/src
 Country Name (2 letter code) [GB]:KR
 State or Province Name (full name) [Berkshire]:Seongnam Gyeo
 nggi-do
 Locality Name (eg, city) [Newbury]:Yatap-dong Bundang-gu
 Organization Name (eg, company) [My Company Ltd]:nextline
 Organizational Unit Name (eg, section) []:Technological Supp
 ort Department
 Common Name (eg, your name or your server's hostname) []:nex
 tline.co.kr
 Please enter the following 'extra' attributes
 to be sent with your certificate request
 A challenge password []:
 An optional company name []:
 [root@nextline src]#

③ CSR 확인

[root@nextline src]# openssl req -noout -text -in nextline.co.kr.csr

| 🛃 root@nextline:/usr/local/src                                |
|---------------------------------------------------------------|
| [root@nextline src]# openssl req -noout -text -in nextline.c🔼 |
| o.kr.csr                                                      |
| Certificate Request:                                          |
| Data:                                                         |
| Version: O (OxO)                                              |
| Subject: C=KR, ST=Seongnam Gyeonggi-do, L=Yatap-dong          |
| Bundang-gu, O=nextline, OU=Technological Support Department   |
| , CN=nextline.co.kr/emailAddress=ask@nextline.co.kr           |
| Subject Public Key Info:                                      |
| Public Key Algorithm: rsaEncryption                           |
| RSA Public Key: (1024 bit)                                    |
| Modulus (1024 bit):                                           |
| 00:ca:df:ea:91:cc:66:8e:31:b5:94:63:94:e                      |
| e:b9:                                                         |
| 70:c6:bd:47:ee:1f:af:42:83:fa:c2:b9:e0:5                      |

④ 개인키생성

CSR 생성시 입력한 privkey.pem 키의 패스문이 삭제된 개인키를 생성합니다. [root@nextline src]# openssl rsa -in privkey.pem -out nextline.key Enter pass phrase for privkey.pem: [CSR 생성시 입력한 암호를 기입합니다.]

| 🛃 root@nextline:/usr/local/src                        | _ 🗆 🗵    |
|-------------------------------------------------------|----------|
| [root@nextline src]# openssl rsa -in privkey.pem -out | nextli 🔺 |
| ne.co.kr.key                                          |          |
| Enter pass phrase for privkey.pem:                    |          |
| writing RSA key                                       |          |
| [root@nextline src]#                                  | -        |

(10) 인증서 접수

넥스트라인에 인증서발급 요청 시 접수양식에 따라 정보 기입후 인증서발급을 신청 합니다. ① 인증서 신청 정보입력 도메인 : (www.nextline.co.kr과 nextline.co.kr은 다른 도메인으로 인식되며 각각 인증서를 신청하셔야 합니다.) 상품종류 : 경제형/기본형/골드형/프리미엄형/멀티도메인(도메인이 여러개일 경우 선택) 도메인 추가 등록 : 멀티도메인의 경우 해당되며 추가하실 도메인 명을 기입합니다. 인증서 기간 : 1/2/3 년 운영환경 : Apache + Mod SSL CSR 코드입력 : CSR 추출값 입력 상호명(영문입력): nextline 부서명(영문입력): Technological Support Department 주소 상세주소(영문입력) : Hostway IDC 343-1 시/군(영문입력) : Yatap-dong Bundang-gu 시/도(영문입력) : Seongnam Gyeonggi-do 우편번호 : 463-828 국가 : KR 등록번호(사업자등록번호/주민등록번호 도메인 소유주) : 도메인 조회 시 나타나는 책임자 및 사업자 정보를 입력합니다. 메일주소(인증서 수령 이메일기입) : 도메인 조회 시 나타나있는 책임자 전자우편을 입력합니다. 담당자 이름 : 도메인 조회 시 나타나는 책임자 명을 입력합니다. 전화 번호 : 도메인 조회 시 나타나는 책임자 전화번호를 입력합니다.

② CSR 추출

[root@nextline src]# cat nextline.co.kr.csr

💤 root@nextline:/usr/local/src - 🗆 × [root@nextline src]# cat nextline.co.kr.csr

생성된 CSR 을 출력하면 아래와 같은 base64 형식의 문서를 볼 수 있으며 이 문 서의 첫 줄 -----BEGIN … 부터 마지막 줄 ----END … 까지 복사하여 인증서 신청시 CSR 코드입력란에 복사하여 붙여 넣은 뒤 입력정보와 함께 전송 후 주민등 록증 사본(개인)/사업자등록증 사본(사업자)를 팩스로 보내주시면 접수가 완료됩니 다.

| 🛃 root@nextline:/usr/local/src                                                                                             |
|----------------------------------------------------------------------------------------------------|
| BEGIN CERTIFICATE REQUEST                                                                                                  |
| MTTB/DCCAWUCAQAW9DSXCZAJB9NYBAYTAKtSMHUWGWYDYQQTEXHTZW9uZ25N<br>hSRH                                                       |
| eWVvbmdnaS1kbzETMBEGA1UEBxMKQnVuZGFuZy1ndTERMA8GA1UEChMIbmV4                                                               |
| dGXP<br>bwllyKTApBaNYBAsTLEBLY2bub2yu72LiYWwall3YwcG9ydCBE7YBbcpBt7W50                                                     |
| MRCW                                                                                                    |
| FQYDVQQDEw5uZXhObGIuZS5jby5rcjEhMB8GCSqGSIb3DQEJARYSYXNrQG5I                                                               |
| eHRS<br>Is WELL which which the second second second second second second second second second second second second second |
| A₩STLMNVLMTYMTGTMAUGUSQGSTDSDQEBAQUAA4GNADUBTQKB9QDSUS8XJ4FV<br>7TYQ                                                       |
| h+cUGGg9BXmEgUUG+rG7WoiUa6eFRI4xGQ1hg69XxpxXKvmQEWoPkUQZ3vx9                                                               |
| OK7p<br>Market and available the point theory of a state to accord to the test of a sub-table to the state of the state    |
| A9ZNdW9L5Bt3XnLY4aD3KI4KQV8AZA9ZIt34ZVU7SHSIDDGJQqY5I9IGDT8E<br>nIDB                                                       |
| 4aouh   Rt x7Jp i TuZGCq1 z i ZH80ck2w   DAQABoAAwDQYJKoZ   hv cNAQEFBQAD                                                  |
| gYEA                                                                                                    |
| OLFbaKGEU/hwGsJhwyNya8KzQyMygwM5ydrSanh4mcLbtzVyfudX15+QtBPe<br>MOCm                                                       |
| eFuQi9v3ZTK0JEe05+K0aRUcH+7HSWTwnfb3udHieUmv+4R2ti9e/vvYs7Hv                                                               |
| WUZO                                                                                                    |
| M40xfasRQpPr8ShCDz+rsibVTZfoZYIXXtwVG1Cx+4o=                                                                               |
| END CERTIFICATE REQUEST                                                                                                    |

(11) 인증서 설치

접수한 CSR 파일이 정상적으로 생성되었다면 별다른 문제없이 인증서를 발급 받을 수 있습니다. 인증서 파일은 신청시 기록한 Email 주소를 통해 인증서를 첨부파일 로 수신하게 됩니다.

```
① 발급인증서 첨부화일 확인
```

메일로 받은 인증서 파일의 압축을 해제하시면 인증서 및 CA 두개의 파일이 확인 하실 수 있습니다.

\* 발급된 인증서의 파일명은 인증서 마다 서로 상이하니 해당 파일명에 맞게 설정 하시기 바랍니다.

| i 4393142                       |                                                 | _ 🗆 🗵         |
|---------------------------------|-------------------------------------------------|---------------|
| ] 파일(E) 편집( <u>E</u> ) 보기(⊻)    | 즐겨찾기( <u>A</u> ) 도구( <u>T</u> ) 도움말( <u>H</u> ) | A             |
| 🔆 fie - 🕥 - 🏂   🌶               | ○ 검색 🦻 폴더 🛄 -                                   |               |
| ] 주소( <u>D</u> ) C:₩Documents a | nd Settings                                     | 💌 🄁 미동        |
| 이름 🔺                            | 크기 종류                                           | 수정한 날짜        |
| 🔛 4393142                       | 2KB 보안 인증서                                      | 2007-08-06 오전 |
| 📷 4393142, ca-bundle            | 4KB CA-BUNDLE 파일                                | 2006-09-18 오전 |
|                                 |                                                 |               |
| •                               |                                                 | ► F           |

② ftp 계정생성

인증서를 서버로 업로드하기위해 FTP 계정을 생성합니다. 기존 FTP 계정을 이용하

여도 무방합니다.

계정생성

[root@nextline ~]# useradd nextline

계정 패스워드설정

[root@nextline ~]# passwd nextline

Changing password for user nextline.

패스워드 입력

New UNIX password:

패스워드 재입력

Retype new UNIX password:

passwd: all authentication tokens updated successfully.

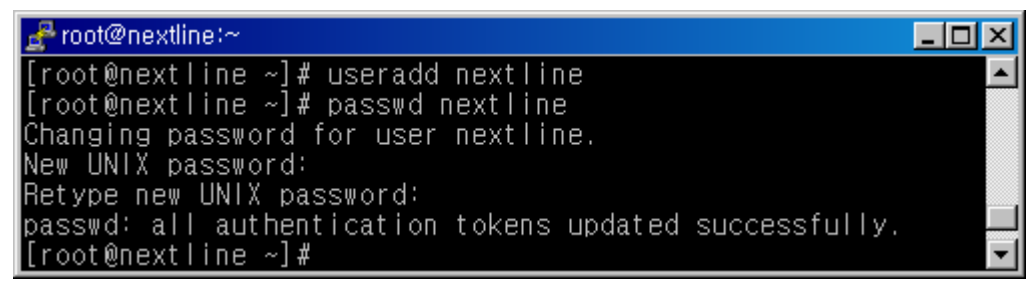

③ 인증서 업로드

FTP 프로그램을 이용하여 4393142.crt, 4393142.ca-bundle 파일을 업로드 합니다.

| 파일( <u>F</u> ) 편집( <u>E</u> )           | 전송( <u>T</u> )                                                                                                    | 기능( <u>B</u> )     | 옵션( <u>0</u> )  | 도움말( <u>H</u> ) |                  |            |                              |
|-----------------------------------------|----------------------------------------------------------------------------------------------------|--------------------|-----------------|-----------------|------------------|------------|------------------------------|
| 값         값           사이트맵         접속하기 | <b>문</b><br>접속끊기                                                                                                    | ਨੂੰ ਪ              | <b>알</b><br>업로드 | 다운로드            | <b>经</b><br>전송타입 | AR<br>MR   | <b>※</b><br>새로고침             |
| @/                                      | /public_                                                                                                    | html               |                 |                 |                  |            |                              |
| public_html                             | 이름                                                                                                    |                    |                 |                 | $\nabla$         | 크기         | 종류                           |
|                                         | Comparison (Comparison) Comparison (Comparison) | 42.crt<br>42.ca-bu | ndle            |                 |                  | 2KB<br>4KB | 보안 인종<br>CA-BUN              |
| < ····································  | <                                                                                                    | 142                |                 |                 |                  |            |                              |
| 🗐 네 문서 📄                                |                                                                                                    | 142                |                 |                 | 2                |            | コフI   2                      |
| □····                                   | UI ≧<br>C→<br>E 43931<br>d 43931                                                                                                    | 42<br>42,ca-bu     | ndle            |                 |                  |            | <u>코기 </u><br>2KB 보<br>4KB C |
|                                         | <                                                                                                    |                    |                 |                 |                  |            |                              |

④ 인증서 경로로 인증파일 이동

위 파일 중 4393142.crt 파일을 SSLCertificateFile 경로로 이동합니다.

SSLCACertificateFile /usr/local/apache/cert/4393142.crt

4393142.ca-bundle 파일을 SSLCACertificateFile 경로로 이동합니다.

SSLCACertificateFile /usr/local/apache/cert/4393142.ca-bundle

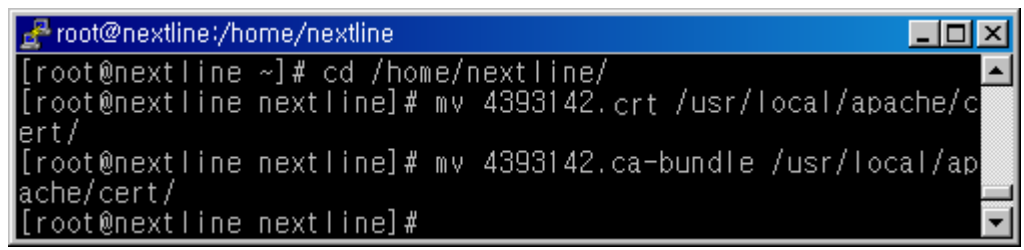

위에서 생성한 개인키(nextline.co.kr.key)를 SSLCertificateKeyFile 경로로 이동합니 다.

SSLCertificateKeyFile /usr/local/apache/conf/cert/nextline.co.kr.key

```
<mark>root@nextline:/usr/local/src _□×</mark>
[root@nextline ~]# cd /usr/local/src
[root@nextline src]# ls
nextline.co.kr.csr nextline.co.kr.key privkey.crt
[root@nextline src]# mv nextline.co.kr.key /usr/local/apache
/cert/
```

⑤ 웹서버 환경설정

[root@nextline src]# vi /usr/local/apache/conf/httpsd.conf

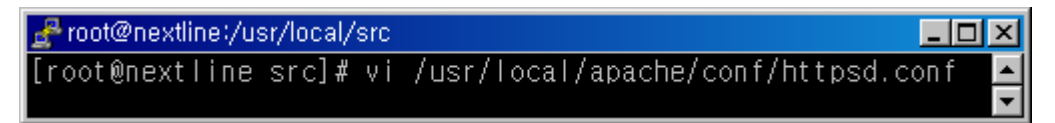

http, https 포트 설정

Listen 80

Listen 443

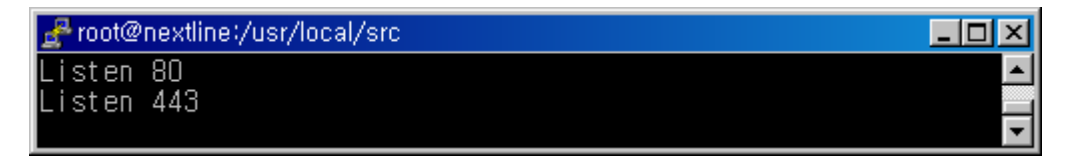

Apache-ssl은 기본구동이 SSL모드로 구동되므로 일반 http 80 포트 사용을 위해 'Main' server configuration 전역설정 부분에 SSLDisable을 설정합니다.[기본적으로 설정되어 있음]

SSLDisable

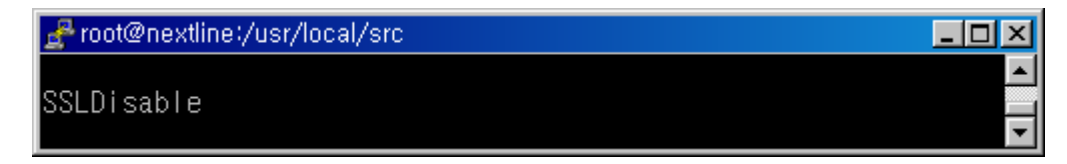

VirtualHost 설정

http(80포트) 일반접속 설정 NameVirtualHost 61.100.191.46:80 <VirtualHost 61.100.191.46:80> DocumentRoot /home/nextline/public\_html ServerName nextline.co.kr SSLDisable [SSL 설정을 사용하지 않도록 설정합니다.] </VirtualHost>

SSL 보안서버 설정 NameVirtualHost 61.100.191.46:443 <VirtualHost 61.100.191.46:443> DocumentRoot /home/nextline/public\_html ServerName nextline.co.kr SSLEnable [SSL 설정을 적용합니다.] [SSLCacheServerPath 경로를 설정합니다.] SSLCacheServerPath /usr/local/apache/bin/gcache [SSLCacheServerPort 설정합니다.] SSLCacheServerPort 12345 [SSLSessionCacheTimeout 설정] SSLSessionCacheTimeout 3600 [SSLCertificateFile 인증서 경로설정] SSLCertificateFile /usr/local/apache/cert/4393142.crt [SSLCertificateKeyFile 개인키 경로설정] SSLCertificateKeyFile /usr/local/apache/cert/nextline.co.kr.key [CA root인증서 경로와 파일명을 명시합니다.] SSLCACertificateFile /usr/local/apache/certs/4393142.ca-bundle </VirtualHost>

| 🛃 root@nextline:/usr/local/src 📃 🗖                                                                                                    | ١×       |
|----------------------------------------------------------------------------------------------------|----------|
| NameVirtualHost 61.100.191.46:80<br><virtualhost 61.100.191.46:80=""><br/>DocumentRoot /home/nextline/public_html<br/>ServerName nextline.co.kr<br/>SSLDisable<br/></virtualhost>                                                                                                    |          |
| NameVirtualHost 61.100.191.46:443<br><virtualhost 61.100.191.46:443=""><br/>DocumentRoot /home/nextline/public_html<br/>ServerName nextline.co.kr<br/>SSLEnable<br/>SSLCacheServerPath /usr/local/apache/bin/gcache<br/>SSLCacheServerPort 12345<br/>SSLSessionCacheTimeout 3600<br/>SSLCertificateFile /usr/local/apache/cert/4393142.crt<br/>SSLCertificateKeyFile /usr/local/apache/cert/4393142.crt<br/>SSLCertificateEile /usr/local/apache/certs/4393142.crt<br/>SSLCertificateEile /usr/local/apache/certs/4393142.crt</virtualhost> | ŕ.       |
| le<br>                                                                                                    | <b>•</b> |

⑥ Apache 구동

[root@nextline\_anache\_1\_3\_37]# /usr/local/anache/bin/bttpsdctl\_start

| lioor@uext                                       | ine apache_1.3.37 J# /ust/100                                  | cal/apache/b           | in/nupsucti stan     |
|--------------------------------------------------|----------------------------------------------------------------|------------------------|----------------------|
| <mark>∦root@nex</mark><br>[root@nex              | t <mark>line:/usr/local/src</mark><br>tline src]#/usr/local/ap | ache/bin/ht            | LD×<br>Lpsdctl start |
| Launching<br>pid=32168<br>/usr/loca<br>[root@nex | l/apache/bin/httpsdctl_st<br>l/apache/bin/httpsdctl_st         | /gcache<br>art: httpsd | started 🚽            |
| ① 포트확인                                           | !                                                              |                        |                      |
| [root@next                                       | line src]# netstat -anp   grep                                 | http                   |                      |
| tcp 0                                            | 0 0.0.0.0:80 0.0.0.0:*                                         | LISTEN                 | 32533/httpsd         |
| tcp 0                                            | 0 0.0.0.0:443 0.0.0.0:*                                        | LISTEN                 | 32533/httpsd         |
|                                                  |                                                                |                        |                      |
| 🛃 root@nex                                       | tline:/usr/local/src                                           |                        |                      |
| [root@nex<br>tcp                                 | tline src]# netstat -anp <br>0 00.0.0.0:80                     | grep http              | 0.0.0.0:*            |
| tcp                                              | LISIEN 325337<br>0 0 0.0.0.0:443                               | nttpsd                 | 0.0.0:*              |
| [root@nex                                        | LISTEN 32533/<br>tline_src]#                                   | httpsd                 | -                    |
| [root@next                                       | line src]# netstat -anp grep g                                 | gcache                 |                      |
| tcp 0                                            | 0 0.0.0.0:1234 0.0.0.0:*                                       | LISTEN                 | 32534/gcache         |
| 🛃 root@nex                                       | tline:/usr/local/src                                           |                        |                      |
| [root@nex<br>tcp<br>r                            | tline src]# netstat -anpl<br>0 00.0.0.0:1234<br>LISTEN 32534/  | grep gcache<br>gcache  | 0.0.0.0:*            |
| lroot@nex                                        | tline srcj#                                                    |                        | <b>_</b>             |

⑧ 웹서비스 동작상태 점검

https://nextline.co.kr

페이지 하단을 보시면 열쇠 아이콘이 보이게 됩니다. 아이콘을 클릭하게 되면 위와 같이 인증서 정보를 확인하실 수 있습니다.

| 🕗 nextline.co.kr – Microsoft Internet Explorer 📃 |     |
|--------------------------------------------------|-----|
| ] 파일(E) 편집(E) 보기(⊻) 즐겨찾기(A) 도구(T) 도움말(H)         | 2   |
| (인증서                                             | ? × |
|                                                  |     |
|                                                  | _   |
| 인증서 정보                                           |     |
| 인증서의 용도:                                         | -   |
| • 원격 컴퓨터의 신분을 확인합니다.                             |     |
|                                                  |     |
|                                                  |     |
| * 자세한 정보는 인증 기관의 설명을 참조하십시오.                     |     |
| 발급 대상: nextline.co.kr                            |     |
|                                                  |     |
| 말급자: PositiveSSL CA                              |     |
| 유효 기간: 2007-08-06 부터 2008-08-06                  |     |
|                                                  |     |
|                                                  |     |
| 인증서 설치(!) 발급자 설명( <u>S</u> )                     |     |
| ▲<br>확인                                          |     |
| 🙆 완료                                             | //  |

## ⑨ 인증 경로확인

| 인증서 ?                                                                    |
|--------------------------------------------------------------------------|
| 일반 자세히 인증 경로                                                             |
| 인증 경로(P)<br>UTN - USERFirst-Hardware<br>PositiveSSL CA<br>nextline.co.kr |
| 인증세 보기(⊻)                                                                |
| 인증서 상태( <u>S</u> ):<br>올바른 인증서입니다.                                       |
| 확인                                                                       |